# 配置SPA8000電話介面卡上的振鈴設定

### 目標

振鈴設定功能允許您自定義SPA8000。它允許您更改用於呼叫等待、保持提醒、回叫和預設振鈴的 振鈴音。本文說明如何配置SPA8000上的振鈴設定。

## 適用的裝置

SPA8000

## 軟體版本

6.1.12

### 配置振鈴設定

步驟1.登入到Web配置實用程式,然後選擇Admin Login > Advanced > Voice > L1-L8。此時將打*開 Line*頁:

| Network                 | Voice              |                               |                                   |
|-------------------------|--------------------|-------------------------------|-----------------------------------|
| Info System SIP Pro     | visioning Regional | L1 L2 L3 L4 L5 L6 L7 L8 T1 T2 | T3 T4 User Login basic   advanced |
| Line Enable:            | yes 💌              | Trunk Group:                  | none 💌                            |
| Streaming Audio Server  | (SAS)              |                               |                                   |
| SAS Enable:             | no 💌               | SAS DLG Refresh Intvl:        | 30                                |
| SAS Inbound RTP Sink:   |                    |                               |                                   |
| NAT Settings            |                    |                               |                                   |
| NAT Mapping Enable:     | no 💌               | NAT Keep Alive Enable:        | no 💌                              |
| NAT Keep Alive Msg:     | \$NOTIFY           | NAT Keep Alive Dest:          | \$PROXY                           |
| Network Settings        |                    |                               |                                   |
| SIP ToS/DiffServ Value: | 0x68               | SIP CoS Value:                | 3 [0-7]                           |
| RTP ToS/DiffServ Value: | 0xb8               | RTP CoS Value:                | 6 [0-7]                           |
| Network Jitter Level:   | high .             | Jitter Buffer Adjustment:     | up and down 💌                     |

**附註**:可在「高級」設定或「基本」設定中進行相同的配置。

| Ring Settings         |                   |                       |                            |
|-----------------------|-------------------|-----------------------|----------------------------|
| Default Ring:         | 1 💌               | Default CWT:          | 1 💌                        |
| Hold Reminder Ring:   | 8 💌               | Call Back Ring:       | 7 👻                        |
| Cfwd Ring Splash Len: | 15                | Cblk Ring Splash Len: | 15                         |
| VMWI Ring Splash Len: | 10                | VMWI Ring Policy:     | New VM Becomes Available 💌 |
| Ring On No New VM:    | yes 💌             |                       |                            |
|                       | Lindo All Changes | Submit All Changes    |                            |

步驟2.向下滾動到Ring Settings區域。

步驟3.從Default Ring下拉選單中選擇使用者想要分配的預設振鈴。收到呼叫時會使用預設振鈴。選 項1至8中的每一個為呼叫提供不同的音調。 步驟4.從*保留提醒鈴聲*下拉選單中選擇使用者想要使用的保留提醒鈴聲。保持提醒環用於指示人員仍處於保持狀態。可用選項為1到8。

步驟5.在*Cfwd Ring Splash Len*欄位中輸入來電轉駁時振鈴的持續時間(0到10秒)。預設設定為 0秒。

步驟6.在*VMWI Ring Splash Len欄位中輸入*VMWI Ring Splash Len中在應用Voice Message-Waiting Indicator(VMWI)訊號之前收到新消息時的振鈴持續時間(0到10秒)。預設設定為0秒。

步驟7.選擇當新的語音消息從Ring On No New VM下拉選單到達時,使用者是否希望電話振鈴。

步驟8.從Default CWT下拉選單中選擇使用者希望用於等待呼叫的音。

步驟9.從Call Back Ring下拉選單中選擇使用者希望用於回叫的音。

步驟10.在*Cblk Ring Splash Len*欄位中輸入呼叫被阻塞時的振鈴持續時間(0到10秒)。預設設定為0秒。

步驟11.從VMWI Ring Policy下拉選單中選擇使用者要分配給語音消息框的策略。有三種可能的值:

新的可用虛擬機器 — 當存在尚未讀取的語音郵件時,向使用者發出警報(振鈴)。

新的VM變為可用 — 在語音郵箱從無消息變為任何消息時,向使用者發出警報(振鈴)。

新VM到達 — 新語音郵件到達時向使用者發出警報(振鈴)。

步驟12.按一下Submit All Changes以儲存組態。